# 視覚障害者の iPhone (VoiceOver) 教室 テキスト

Line アプリ:さまざまなトークをしよう

## 姫路デジタルサポート

2025年2月27日

| 1 はじめに                           | 2  |
|----------------------------------|----|
| 2 アプリのインストールとアカウントの登録            | 2  |
| <ol> <li>アプリのインストール</li> </ol>   | 2  |
| (2) アカウントの登録                     | 2  |
| 3 ホーム画面とナビゲーション                  | 4  |
| (1) 各画面                          | 4  |
| (2) ホーム画面のタブバーとボタン               | 5  |
| 4 友だち追加                          | 6  |
| (1) 招待                           | 6  |
| (2) QR $ \exists - \not \models$ | 7  |
| (3) 招待のメールをもらった場合                | 8  |
| 5 トークする                          | 9  |
| (1) 初めての友だちにメッセージを送る             | 9  |
| <ul><li>(2) 音声通話、ビデオ通話</li></ul> | 10 |
| (3) グループを作成する                    | 11 |
| (4) Siri を使ってトーク                 | 12 |
| <ol> <li>6 便利な使い方</li></ol>      | 13 |
| (1)「トークー覧」画面で上下スワイプ              | 13 |
| (2)トークメッセージのコピー、動画・写真のダウンロード     | 13 |
| (3)Keep メモを利用する                  | 14 |
| (4)トークメッセージ画面の垂直移動 スクロール         | 15 |
|                                  |    |

Line アプリ(その2):安全に使うために(別ページ)

7 公式アカウントの利用

- (1) 公式アカウントを友だち追加
- (2) 文字起こしばりぐっどくん

# 8 安全に使うために

- (1) Line アプリにおけるセキュリティの問題点
- (2) 安全に使うための設定
- (3) 不審なメッセージがあった場合の対処

### 1 はじめに

近年、Line の利用者数は 9,500 万人にも及び、個人やグループでのコミニュ ケーションアプリとして、日本や韓国で高い普及率となってなっています。Line アプリは、友だちや家族と1対1のテキストによるトーク(チャット)のほか、 複数人のグループチャットや無料の音声通話やビデオ通話も人気があります。 特に、ビデオ通話は、晴眼者に家電製品のボタンなど「見てもらう」ときもに利 用できます。

本テキストは、VoiceOverを使った、友だち・グループの作り方やビデオ通話 の活用などさまざまトークの使い方を記載しています。

また、Lineの公式アカウントは、多くの行政機関や企業、団体が情報発信の ツールとして利用しているので、その利用方法についても説明します。

Line は、便利に利用されている一方で、個人情報の流出、アカウントの乗っ 取りなどのトラブルが報告されています。未然に防ぐには、適切なセキュリティ 対策が必要です。Line を安全に使うための設定や不審な事態への対応について も記載しています。

## 2 アプリのインストールとアカウントの登録

(1) アプリのインストール

ロ アプリ

・アプリ名:Line バージョン15.1.1

アプリリンク:https://apple.co/3WGPhxD
 テキスト作成時の iOS は、17です。

□ インストール

アプリリンクを使用したり、Siri に「ラインアプリをインストールして」と リクエストしたりすることで、簡単にインストールができます。

- インストールの方法については、下記テキストをご覧ください。
   https://voice.digital-society.org/index.php/3\_install\_app\_easily/
- ・アプリのインストールには、Apple IDのパスワードの代わりに、Touch ID またはFace IDを使用することができます。ただ、Apple IDのパスワード の入力を求められる場合があり、パスワードは準備しておきましょう。

#### (2) アカウントの登録

Line アカウントの登録には、「電話番号と認証番号の入力」→「パスワードの 登録」→「友だち追加の設定」→「年齢確認」→「各種同意と許可」の順に質問 に従って設定を行います。次の手順でアカウントの登録を行います。

① 電話番号と認証番号の入力

・Line アプリを起動すると、「Line へようこそ」との読み上げがあります。

- ・右スワイプで「新規登録」ボタンに進み、ダブ
   ルタップします。
- ・「電話番号 テキストフィールド編集中」との読 み上げと同時に、画面下部にテンキーが現れま す。テンキーで電話番号を入力します。希望の 数字に移動して、ダブルタップまたはスプリッ トタップで入力します。
- ・左スワイプで「次へ」ボタンに進み、ダブルタ ップします。
- これから、本人確認のための、SMS による認証
   ステップとなります。
- 「上記電話番号に SMS で認証番号を送ります」
   と読み上げます。右スワイプで「送信」ボタン
   へ進み、ダブルタップします。
- 「認証番号を入力」画面になり、自動で認証番号
   が入力される場合もあります。
  - -自動で入力されない場合は、iPhoneの「ホーム」画面に戻り、「メッセージ」アプリを起動し、最新のメッセージをダブルタップで開き、6桁の認証番号を記憶します。
  - -Line アプリを再度起動し、6桁の認証番号を
     入力します。
- 「すでにアカウントをお持ちですか?」との読み上げがあります。そこで、「アカウントを新規 作成」まで進み、ダブルタップします。
- ・次にユーザーの名前を入力します。右スワイプ でテキストフィールドに進み、ダブルタップし ます。音声入力も可能です。

# ② パスワードの登録

パスワードは、大文字・小文字、数字、記号か ら3種類以上の組み合わせで、8文字以上です。 確認用も含め、2カ所のテキストフィールドに入 力します。

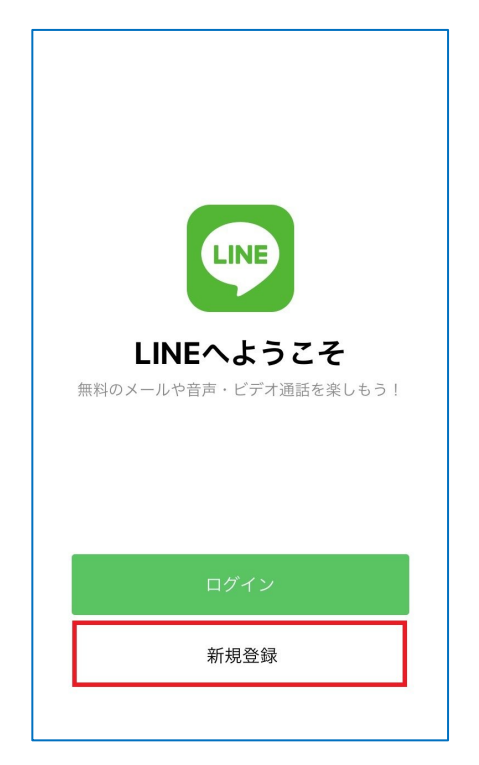

図 Line アプリの新規登録画面

| ?                                                                                        |
|------------------------------------------------------------------------------------------|
| 友だち追加設定                                                                                  |
| 以下の設定をオンにすると、LINEは友だち追<br>加のためにあなたの電話番号や端末の連絡先を<br>利用します。<br>詳細を確認するには各設定をタップしてくださ<br>い。 |
| 友だち自動追加                                                                                  |
| 友だちへの追加を許可                                                                               |
|                                                                                          |
|                                                                                          |
|                                                                                          |
|                                                                                          |
| $\bigcirc$                                                                               |
|                                                                                          |

# ③ 友だち追加の設定

友だち追加の設定では、「友だち自動追加」ボタンと「友だちへの追加を許可」ボタンがあります。

・「友だち自動追加」はオフにします。

この機能は、連絡先に登録されている電話番号を持つ Line ユーザーを、自

図 Line アフリの新規登録:友た ち追加設定画面

動で友だちに追加するものです。オンにすると、つながりたくない相手とも LINEで友だちになってしまいます。

- 「友だちへの追加を許可」もオフにします。
  - このボタンは、他のLine ユーザーがあなたを友だちに追加した場合、その追加を許可するというものです。
  - 知り合いから依頼があった場合には、オンにします。
  - ただ、意図しない相手からメッセージが送付されることもありますので、 そのような場合には、その相手をブロックすることができます。詳細は「Line アプリその2:安全に使うために」をご覧ください。

#### 4 年齡確認

新規登録の後でも「設定」->「年齢確認」で確認を行えるので、ここでは、 「あとで」ボタンをダブルタップし、次に進みます。

18 歳未満のユーザーは、LINE の ID 設定および ID 検索、電話番号検索など の利用が制限されますので、これらの機能を利用したいユーザーは年齢確認を 行う必要があります。年齢確認は、契約しているキャリアのサイトにログイン をして確認を行います。

# ⑤ 各種同意と許可、登録完了

- ・サービス向上のための情報利用に関するお願い画面にて、「同意する」ボタ ンをダブルタップします。位置情報への同意、Line Beacon への同意は任意 ですので、同意しない場合は、オフにし、「OK」ボタンをダブルタップしま す。
- ・以上で登録作業は完了です。

## 3 ホーム画面とナビゲーション

(1) 各画面

使用頻度が高い画面は、Line ホーム画面、トークー覧画面、トークメッセージ画面、アプリ設定画面、友だち追加画面などです。

- Line ホーム画面:
   さまざまな画面に移動することができます。画面最下部にホームタブ、トークタブなど5つのタブバーがあり、最上部右には、Keep メモ、友だち追加ボタン、設定など4つのボタンが配置されています。
- 「トークー覧」画面:
   友だちの一覧が、トークが新しいもの順に並んでいます。
- トークメッセージ画面:
   特定の友だち、または、グループのメッセージや通話などが表示されており、
   最もよく使用する画面です。
- ・アプリ設定画面:

アプリの設定を行う画面

- (2) ホーム画面のタブバーとボタン
  - □ タブバーへの移動

タブバーへは、ホームボタンや画面下部の枠外 の中央部からから上にゆっくりと人差し指をなぞ っていくと、「タブバー」と読み上げがあります。 そこがタブバーです。

また、4本指で画面下半分をタップすることで、 ウォレットタブに移動できます。他のタブには、そ こから左スワイプで移動します。

ロ タブバー

Lineホーム画面、トークメンバー画面など主要 な画面では、画面最下部にタブバーが配置されて います。タブバーには、5つのタブが並んでいま す。左から順に。

・「ホーム」タブ:Line ホーム画面を表示しま す。

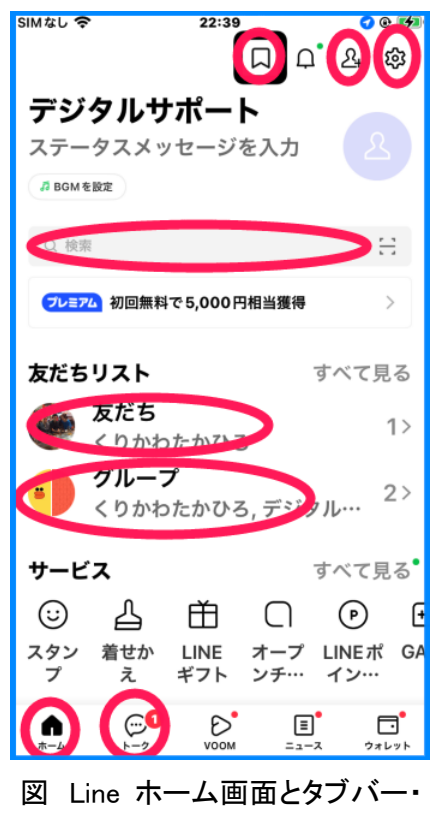

ボタンの位置

- 「トーク」タブ:友だちやグループのトークー
   覧画面を表示します。音声通話、ビデオ通話を行う場合もこのタブを実行します
- ・「Voom」タブ:テキストや画像、動画を投稿・閲覧できます。
- ・「ニュース」タブ:たくさんのニュースがカテゴリー別に整理されています。
- 「ウォレット」タブ: Line Pay やショッピングのページに移動します。Line Pay は 2025 年 4 月で廃止されます。

□ 画面上部のボタン

Line のホーム画面の最上部には、左から、「keep メモ」ボタン、「お知らせ」 ボタン、「友だち追加」ボタン、「設定」ボタンが並んでいます。その下には、 検索テキストフィールド、友だちリスト、グループリストがあります。

上部のボタンに移動するためには、最上部付近を人差し指でダイレクトにな ぞっていきます。また、4本指で画面上半分をタップすることででも、Keepメ モに移動できます。

- ◇ 課題1
- ・Line ホーム画面のタブバーに移動し、5 つのタブを確認しましょう。続いて、画面上部の4つのボタンを確認しましょう。
- ・ホーム画面の「友だち・・」ボタンをダブルタップして、友だちを確認しましょう。

### 4 友だち追加

トークできる相手は、Lineのアカウント登録した ユーザーで、自分が「友だち」に登録している人に限 られます。まず、トークする相手を「友だち」に追加 することが必要となります。

友だちに追加するために、「招待」「QR コード」「検 索」の3つの方法が提供されています。Line では各 ユーザーにQR コードやリンクを割り当ています。「招 待」と「QR コード」では、このQR コードやリンクを 用います。VoiceOver ユーザーにはリンクが使い易い です。

友だち追加画面では、画面上部に「招待」ボタン、 「QRコード」ボタン、「検索」ボタンが配置されてい ます。

#### ①招待

友だちになりたい相手に、自分の Line QR コード とそのリンクを SMS またはメールで半自動で送付 します。SMS やメールをもらった相手は、あなたの QR コードやリンクを用いて、あなたを友だちに追 加します。

al 🕆 📧 18:35 ത്ര 友だち追加  $\times$ 꽳 Q 検索 友だち自動追加 連絡先を自動で友だち追加します。 グループを作成 友だちとグループを作成します。 知り合いかも? 125 -----電話番号で友だち追加されました ----電話番号で友だち追加されました 電話番号で友だち追加されました 電話番号で友だち追加されました ..... 電話番号で友だち追加されました 友だち追加, 見出し

図 友だち追加画面

②QR ⊐-ド

自分の QR コードやリンクをコピーして、メールなど自分の使いやすい方法 で、友だちになりたいい相手に送るという方法です。 ③検索:

相手の電話番号またはLine ID で検索して、その相手を友だちに追加するこ ができます。しかし、この方法で友だち追加を行うには、煩雑な操作が必要で すので、「招待」または「QR コード」を利用することをお薦めします。

#### (1) 招待

「招待」では、連絡先を用いて相手を選択することで、QR コードとリンクが 貼り付けらたメッセージを SMS またはメールで容易に送付することができま す。

Line アプリが「連絡先」へアクセスすることを許可しておかないと、連絡先から選択することができません。次の設定の確認を行います。

iPhone の「設定」>「Line」>「連絡先」の切り替えボタンがオンになっていることを確認します。オフの場合、ダブルタップしてオンにします。

□ 招待の方法

・Line ホーム画面の最上部の「友だち追加」ボタンをダブルタップします。

- ・友だち追加画面で、右スワイプで「招待」ボタンに進み、ダブルタップします。
- SMS ボタンとの読み上げがあります。右スワイプすると「メールアドレス」
   と読み上げます。
- SMS またはメールアドレスのうち、希望する方法を選択し、ダブルタップします。
- ・友だちを選択画面が現れるので、追加する相手の名前まで右スワイプで進み、
   ダブルタップします。
- ・右上の招待ボタンをダブルタップします。
- ・SMS またはメールの送信ボタンをダブルタップします。

以上で、あなたの QR コードとリンクを貼り付けたメッセージが送信されます。

(2) QR ⊐−ド

自分の QR コードとリンクをコピーして、メールのメッセージに貼り付けて 招待します。

ロリンクのコピーの仕方

- ・友だち追加画面にて、右スワイプで「QR コード」ボタンをダブルタップします。
- ・右スワイプで「マイ QR コード」ボタンに進み、ダブルタップします。
- ・右スワイプで「リンクをコピー」ボタンに進み、ダブルタップします
- ・Line アプリを中断して、メールを起動し、新規メッセージの本文に移動して、貼り付けを実行します。貼り付けは、ローターの編集などを使用します。

# □ QR コード・リンクのシェアの仕方

リンクのコピーと同じ操作で、マイ QR コードまで 進みます。

 ・右スワイプで、「シェア」ボタンまで進み、ダブル タップをします。

この「シェア」の機能は、他のアプリの「共有」機 能と同じです。

- ・共有画面が現れますが、右スワイプでは共有画面に 進むことができません。
- ・1本指で画面下部をタップします。
- ・メールやメモ、保存、コピーなどの中から希望のものを選びます。

以上で、希望のものにあなたの QR コードとリンクが 貼り付けられます。

□ 対面での友だち追加

友だち追加をしたい相手が目の前にいる場合は、自

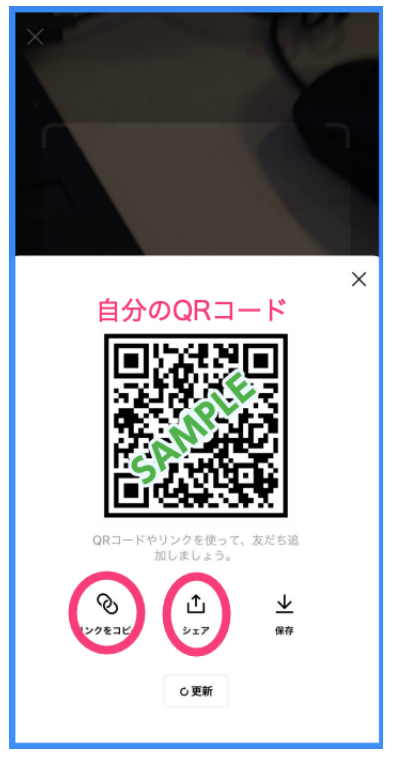

図 マイQRコード画面

分の QR コードを表示して、相手が Line の QR コードカメラで読み取ると簡単 に友だち追加ができます。

<自分がマイ QR コードの表示>

- ・友だち追加画面で、「QR コード」ボタンに進み、ダブルタップします。
- QR コードリーダー画面が表示されます。右スワイプで「マイ QR コード」ボタンまで進み、ダブルタップします。
- ・マイ QR コード画面が表示され、その中央部に自分の QR コードが表示され ます。
- ・相手が自分の QR コードを読み取るまで、この画面を開いたままにします。

<相手が自分のQRコードを読み取り>

- ・友だち追加画面で、「QR コード」ボタンに進み、ダブルタップします。
- ・QR コードリーダー画面が表示されます。画面上部にQR コードを読み取るカ メラが表示されています。
- 自分の iPhone を机に置き、相手の iPhone で写真を撮る構えをします。約
   20cm 程度離し、相手の iPhone のカメラが右上部にあることを意識して、構えます。
- ・読み取りができると、カシャという音がして、自分のプロフィール画面が表示されます。右スワイプで「追加」ボタンまで進み、ダブルタップします。
   これで、お互いが友だちになります。

(3) 招待のメールをもらった場合

招待メールをもらった場合、メールの相手と友だちになることができます。

- ・メール本文を右スワイプして、リンク(URL)まで進み、ダブルタップします。
- ・相手のプロフィール画面が表示されるので、右スワイプで「追加」ボタンまで進み、ダブルタップします。以上で互いに友だちになります。

QR コードだけをもらった場合は、そのQR コードをダウンロードした後、写 真を読み込むという煩雑な操作が必要です。できる限り、リンクを使用しまし ょう。

◇課題2

友だち追加画面の「招待」を使って、知り合いに招待状をメールで送付しましょう。

◇課題3

スマホ教室で受講中の場合、隣の受講者に QR コードを提示し、読み取って もらい友だちになりましょう。

- 5 トークする
- (1) 初めての友だちにメッセージを送る

Line ホーム画面の友だちリストの中から、トークする相手を選択し、「トーク」を実行します。ここでは、メッセージを送ります。

- Line ホーム画面にて、右スワイプで友だちリストの次の「友だち・・・」ボ
   タンまで移動して、ダブルタップします。
- 「友だちリスト」画面にて、右スワイプで、トークしたい相手を探し、ダブ ルタップすると、トーク相手のプロフィール画面が現れます。なお、「知り 合いかも?」は右スワイプでパスします。
- ・プロフィール画面で、右スワイプで「トーク」ボタンを探し、ダブルタップします。
- トーク相手との「トークメッセージ」画面が作成されます。この画面でメッセージを入力して送信したり、相手のメッセージを読んだりします。
- ・次回からは、Line ホーム画面の「トーク」タブを実行すると、「トークー覧」 画面、または、「トークメッセージ」画面が表示されます。

ロ「トークー覧」画面

「トークー覧」画面は、これまでにトークを行 った相手の一覧が利用の新しい順に表示されてい ます。

 ・右スワイプでトークをする相手まで進み、ダブ ルタップして、「トークメッセージ」画面に進み ます。

口「トークメッセージ」画面のボタン類

トークメッセージ画面の最上部と最下部にツー ルバーがあります。トークルーム画面ともいいま す。

・最上部のツールバー

左から「戻る」ボタン、トーク相手の名前、「ト ークを検索」ボタン、「通話」ボタン、「トーク メニュー」ボタンが配置されています。

・「通話」ボタン

音声通話、または、ビデオ通話を行う場合に実 行します。いずれの通話も無料で人気がありま す。また、ビデオ通話は晴眼者に「みてもらう」 ために利用されています。どちらの場合も、グ ループを作成することで、複数のユーザーで 利用できます。

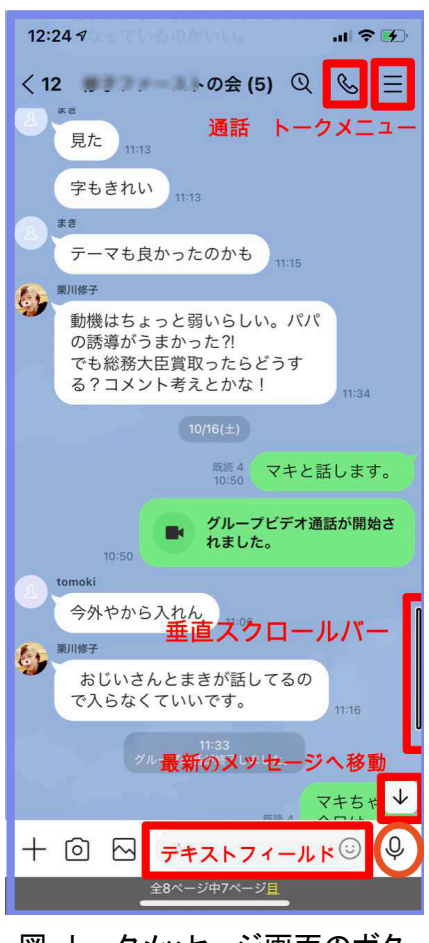

図 トークメッセージ画面のボタ ンやコントローラー

・最下部のツールバー

左から「添付メニュー」ボタン、「カメラ」ボタン、「写真と動画」ボタン、 テキストフィールド、「スタンプと絵文字を選択」ボタン、「ボイスメッセー ジ」ボタンが並んでいます。「ボイスメッセージ」ボタンは、テキストフィ ールドに文字が入力されると、「送信」ボタンに変わります。なお、ボイス メッセージは、音声をそのまま録音して送信するのもので、音声をテキスト に変える音声入力とは異なります。

□ メッセージを送信

メッセージを送信するには、最下部のツールバーのテキストフィールドにメ ッセージを入力した後、「送信」ボタンを実行します。

- ・右スワイプで「添付メニュー」ボタンまで進みます。
- ・右スワイプで、「テキストフィールド」まで進み、ダブルタップします。その後、キーボードが表示されます。
- ・キーボードを利用して、メッセージを入力した後、カーソルはキーボード上にありますので、左スワイプで「送信」ボタンまで戻り、ダブルタップをします。
- ・キーボードの代わりに音声認識を利用することもできます。テキストフィー ルが編集中の状態で、2本指のダブルタップをすると、音声認識を開始しま す。メッセージを話した後、再度、2本指のダブルタップをすると、音声認 識が終了します。その後、右スワイプで「送信」ボタンに進み、ダブルタッ プします。

◇課題4

トークー覧画面から特定の友だちを選び、メッセージを送ってみましょう。

(2) 音声通話、ビデオ通話

「トークメッセージ」画面から無料電話とビデオ通話をすることができます。 □ 呼び出し側

- 「トークメッセージ」画面にて右スワイプで、画面右上にある「通話」ボタンまで進み、ダブルタップします。
- 「音声通話」ボタンまたは「ビデオ通話」ボタンまで進み、ダブルタップすると、呼び出しが開始されます。
- ・呼び出しを受けた iPhone 側が2本指ダブルタップをすることで、通話が開始されます。
- ・ボタンの配置
   通話画面を小さく表示ボタン、マイクをオフボタン、ビデオ通話を開始ボタン、スピーカーをオフボタン、通話を終了ボタンが配置されています。
- ・スピーカーフォンにするには、アイホン本体を一度、耳に当ててから、離し

ます。

・2本指ダブルタップで通話を終了することができます。

## □ 受け手側

- ・呼び出し音が鳴るので、2本指ダブルタップで 通話を開始できます。
- ・ボタンの配置
   通話画面は、ロック中か、またた、ロック中でないかによって、画面の構成が異なります。
   ロック中の場合、画面中央部に、消音ボタン、キーパッド、スピーカー、通話を追加、ビデオ、Lineの6つのボタンが2行にわたり配置されています。また、画面下部中央部には通話終了ボタンが配置されています。
- ・通話を終了するには、2本指ダブルタップを行います。

ロビデオ通話

・ビデオ通話画面のボタン 「通話画面を最小化」ボタン、「アウトカメラ に切り替える」ボタン、「グリッドビューで表 示」ボタンが画面右上に配置されています。

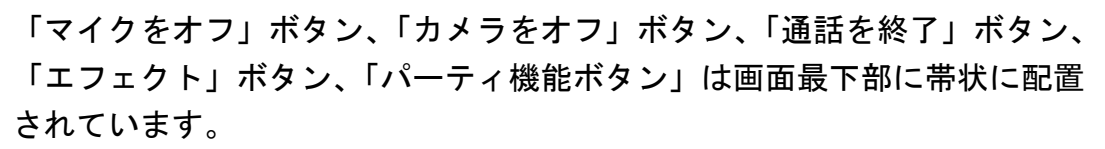

- ・自分の動画は左上に小さく表示され、相手の動画が画面全体に表示されています。グリッドビューに切り替えると、相手の動画が上半分に、自分が下半分に表示されます。
- ・晴眼者に「見てもらう」場合 カメラは、通常インカメラ(前面側カメラ)が使用されて話者の顔を写して います。カメラをアウト(背面カメラ)に切り替えてからみてもらいます。
- (3) グループを作成する

グループを作成すると、そのメンバー間でメッセージを共有できます。

- 「ホーム」画面->「友だち追加」ボタンをダブルタップします。
- ・右スワイプで「グループを作成」ボタンまで進み、ダブルタップします。
- 「友だち選択」画面で、グループのメンバーとなる「友だち」を選択します。
   右スワイプで進み、該当者をダブルタップします。複数の「友だち」を選択 できます。

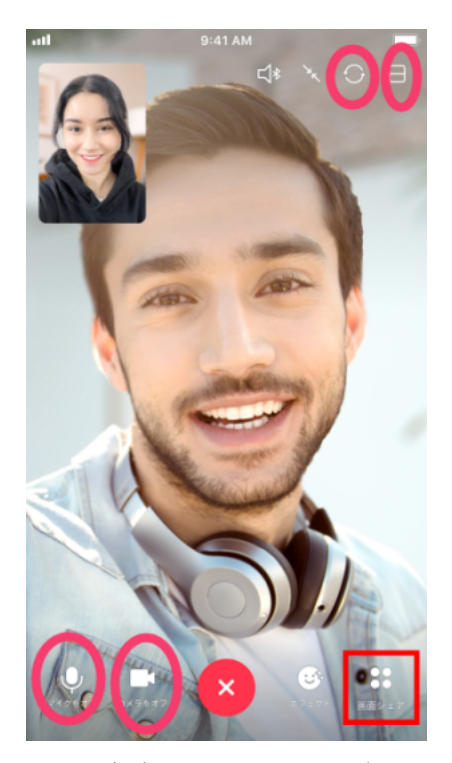

図 ビデオ通話の画面とボタン

- ・「友だち」の選択が終了すると、左スワイプで「次へ」ボタンに進み、ダブ ルタプします。
- ・グループ名を新たに作成したい場合は、「グループプロフィール」画面にて、 右スワイプでテキストフィールドまで移動し、ダブルタップして編集中にし ます。グループ名を入力します。キーボードのほか音声入力も可能です。
- ・「作成」ボタンまで移動してダブルタップします。
- ・これで、グループのトークルームが作成されます。

グループのトークメッセージ画面からメッセージを送付したり、音声通話・ ビデオ通話することができます。グループ全員がメッセージを送信・閲覧がで きます。音声通話とビデオ通話は、通話に参加した人だけが情報共有ができま す。全員で通話をする場合は、事前に日時を決めてから通話を開始するのがよ いでしょう。

#### ◇課題5

数名のグループを作成し、グループに名称を付けてみましょう。 ◇課題6

作成したグループのトークメッセージ画面に移動して、ビデオ通話を行いま す。カメラをアウトカメラに切り替えてみましょう。

(4) Siri を使ってトーク

Siriにリクエストすることで、メッセージの送信や通話が容易にできます。

ロメッセージの送信

- ・"Line でメッセージを送って"と Siri にリクエストします。
- ・Siriの「どなたにですか」との問いかけに、"OOさん"と応えます。
- 「どんなメッセージですか」との問いかけに、"送信します"と応えます。
- ・「送信しますか」との問いかけに、"送信します"と応えます。

口音声通話・ビデオ通話

- ・"Line で音声通話(またはビデオ通話)をして"と Siri にリクエストしま す。
- ・Siriの「どなたにですか」との問いかけに、"OOさん"と応えます。
- ・「電話をかけます」と Siri が言って、呼び出しを開始します。

#### 6 便利な使い方

(1)「トークー覧」画面で上下スワイプ

「トークー覧」画面は、これまでにトークを行っ た相手・グループの一覧が表示されています。

画面最下部には、Lineホーム画面と同じタブバー が配置されています。また、最上部には、編集、ボタ ン、オープンチャット、新しいトークの4つのボタン が配置されていますが、通常使用ではこれらのボタ ンを使用することはありません。

# ロピン留め、通知オフ、削除、非表示

特定のトーク相手にカーソルを移動して、上下ス ワイプで次の操作を実行することができ、便利です。

- ・上下スワイプで可能な操作:ピン留め、通知オフ、
   削除、非表示
- ・実行する場合は、読み上げられた後、ダブルタップを行います。

# (2)トークメッセージのコピー、動画・写真のダウンロード ロメッセージのコピーや削除

トークメッセージ画面で、特定のメッセージをコ ピー、Keep メモに転送、削除、転送、通報などがで きます。

- ・特定のメッセージに移動します。
- ・1本指でトリプルタップすると、メニューが表示
   され、「コピー」ボタンと読み上げます。
- ・右スワイプで、希望の操作までまで進み、ダブル タップします。
- 「コピー」の場合は、クリップボードにメッセージがテキストして保存され、メモなどに貼り付けることができます。
- 「Keep メモ」を実行すると、画面最下部に「転送」
   ボタンが現れるので、それをダブルタップしまし
   ます。なお、「転送」ボタンは、ダイレクト操作
   (なぞり法)で見つけます。
- ・「転送」を実行し、画面最下部に「転送」 ボタンを ダブルタップします。

さらに、画面最下部の転送「ボタン」をダブル タップします。右スワイプで進み、「その他のア プリ」を選ぶと、iPhoneの共有と同じメニュー

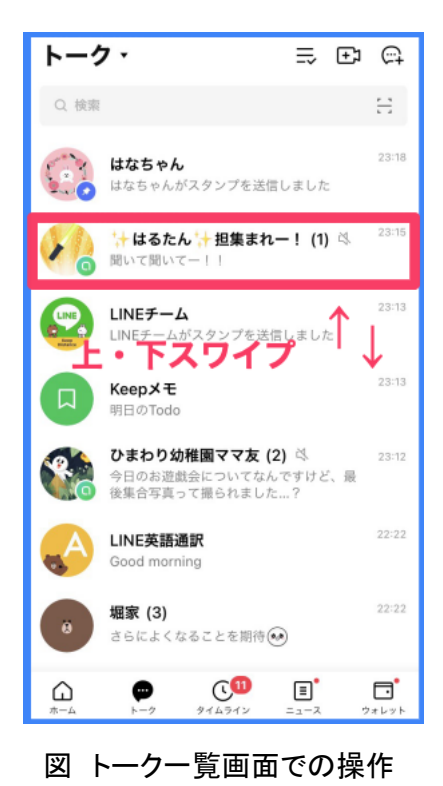

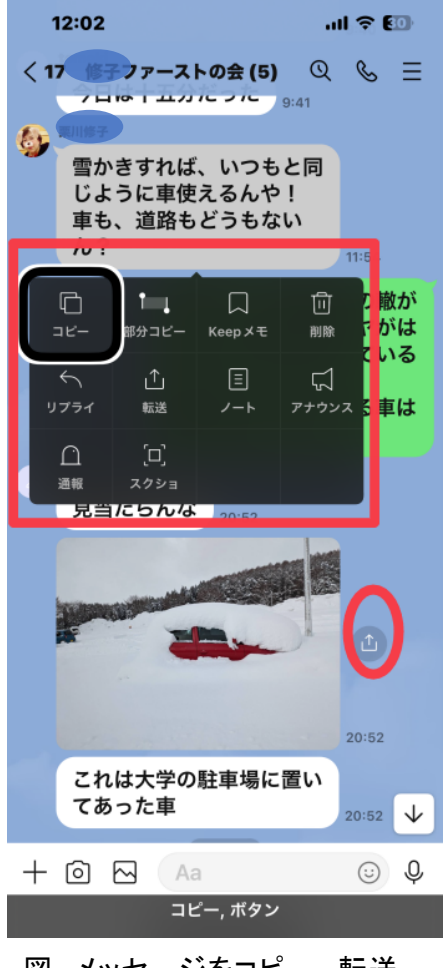

図 メッセージをコピー、転送、 削除をしている写真

になります。メールなどはここから進みます。

・「削除」を実行した後、画面最下部の「削除」ボタンを実行します。

口画像・動画をダウンロードする

添付写真や動画は、一定期間を過ぎると、サーバー側で消去されるので、必要 なものは、ダウンロードしておきます。また、Be my Eyes アプリで画像の詳細 説明をすることもできます。

まず、トークメッセージ画面で添付された写真を選びます。

- ・トークメッセージ画面を右スワイプで進みます。
- 「差出人」、「受信した画像、または動画」、「転送」ボタンと読み上げます。
- ・画像、動画と読み上げた後、そのままにしておくと、画像、動画の概要を読 み上げてくれます。これを頼りに目的の画像・動画を選択します。

次に、「転送」ボタンを実行して、ダウンロードを行います。

- ・選択した画像・動画から右スワイプをして、「転送」ボタンに進み、ダブル タップします。画面下半分に、メニューが表示されます。
- ・メニューを右スワイプで進むと、Lineの友だちの名前を読み上げます。この名前の友だちに画像・動画を転送する場合は、ダブルタップします。
- ・ダウンロードする場合は、右スワイプで、「他のアプリ」ボタンまで進み、
   ダブルタップします。次のメニューが現れますが、これは iPhone で使用される「共有」と全く同じです。
- ・さらに、右スワイプをして「画像を保存」ボタンまで進み、ダブルタップします。この操作で、写真アプリに保存されます。再度、この画像を閲覧する場合は、写真アプリを使用します。
- ・また、Be My Eyes アプリで詳細説明させる場合は、「Be My Eyes で解析」ボ タンをダブルタップします。Be My AI の画面が変わり、「しばらくお待ちく ださい」との案内があった後、詳細説明があります。
- \*転送機能を使用すると、トークー覧画面、トークメッセージ画面の画面最上 部の画面名称が「メッセージを転送」などと間違った表示がされます。正常 に戻すためには、App スイッチャーを起動して、Line アプリを終了させま す。

(3)Keep メモを利用する

Keep メモは、テキストのメモや画像・動画を長期菅保存できる便利な機能で す。例えば、Line でもらったメッセージや画像・動画を「keep メモ」に転送す ることで、容易に保存することができます。Keep メモは、友だちのトークルー ム(トークメッセージ)と同じように扱うことができ、便利です。 ただし、50MBを超えるファイルの保存期間は30 日間のみとなります。また、動画は5分以内に圧縮 されます。

## 口最初にトークルームを作成する

Line ホーム画面の最上部の「keep メモ」ボタン をダブルタップすることで、トークルームが作成さ れます。Keep メモはトークー覧画面にも表示され、 ここからでも keep メモ画面を開くことができま す。

ロトークメッセージ画面のメッセージや写真・動画を Keep メモに送る

メッセージの場合、1本指でトリプルタップす る、画像の場合は「転送」ボタンをダブルタップす ることで、サブメニューが出てきます。メニューの 最初が Keep メモボタンをダブルタップします。

## 口写真アプリの画像・動画を Keep メモに送る

これから作成するテキストを Keep メモに転送 するには、Keep メモのトークルームの最下部のテ キストフィールドから送ります。

また、これからカメラで撮る写真や写真アプリの写真・動画を Keep メモに 転送するには、テキストフィールドの手前の「カメラ」ボタン、写真と動画ボ タンをダブルタップします。

# ◇課題7

Line に送られた画像の説明を聞いた後、右スワイプで「転送」ボタンを見つけましょう。その画像を Keep メモに転送します。

(4)トークメッセージ画面の垂直移動 スクロール

トークメッセージは、右スワイプで、日時、相手の名前、メッセージの順に 読んで行きます。自分の送信したメッセージの前には、既読または未読と読み 上げ、そのメッセージを相手が読んだかどうかを知ることができます。

メッセージの表示は、最新のものが最後(下)に追加されようになっていま す。通常、この画面に移動すると最近のメッセージが表示されます。古いメッ セージを読みたい場合は、左スワイプで辿っていきます。

通常は、トークルームを開くと最新のメッセージに移動するが、時々古いメ ッセージが表示されることもあります。メッセージが多い場合は、3本指の下 スワイプで遡るのがよいですが、垂直スクロールバーも利用できます。一本指

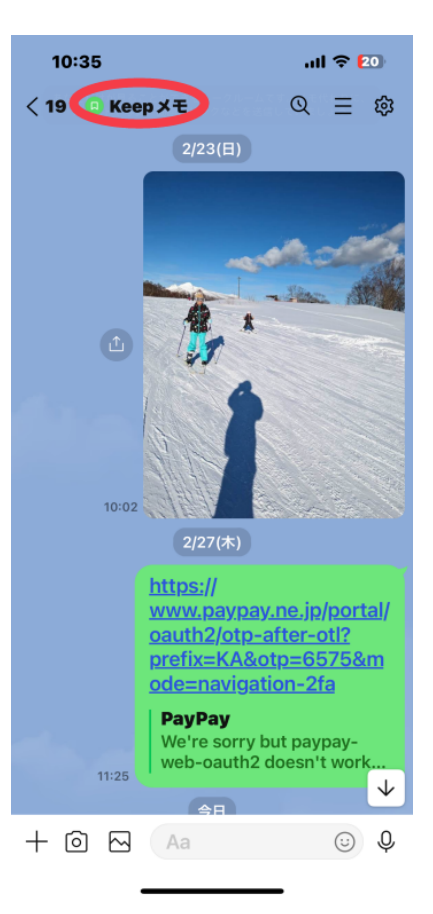

図 Keep メモのトークメッセージ 画面

を画面の右端にゆっくりと移動させると、「垂直スクロールバー」と読み上げる ので、その時に下または上スワイプすることで素早く移動できます。

また、「最新のメッセージへ移動」ボタンが画面右下に表示されるので、ダ イレクト法で指でなぞって探すのが早いでしょう。

◇課題8

メッセージがたくさん入っているトークルームは探します。そのトークメッ セージ画面を表示して、一度、3本指上スワイプをします。その後、画面右下 の「最新のメッセージへ移動」ボタンをダイレクト操作で探しましょう。

7 公式アカウントの利用 、8 安全に使うためには、<u>別ページ</u>に掲載していま す。